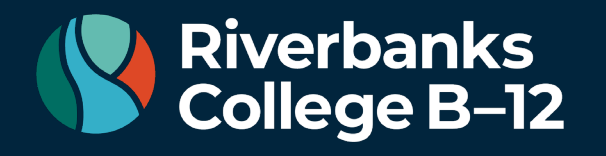

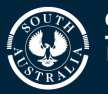

## **Riverbanks College B-12 Daymap Connect**

Daymap Connect is a web-based program that enables Riverbanks College B-12 to communicate important information with our parent community much more easily and effectively.

By using Daymap Connect, families can stay informed about school matters and individual student progress. It is accessible from any computer that has access to the internet.

Our easy-to-use system allows parents to create and manage their own accounts for Daymap Connect, requiring only one login and password per parent/caregiver and access details for each individual student.

From your Parent Portal page, you'll be able to view assessment items, attendance details, see homework requirements and access school messages and notices.

How to log in to Daymap Connect:

## Step 1:

Navigate to the Daymap connect portal, this can be done by going to the link below in a web browser https://riverbankscollege.daymap.net/daymapConnect/

Or you can go to the school's website (<u>https://www.riverbankscollege.sa.edu.au/</u>) and click parent portal which is located under the Daymap menu option.

| Riverbanks<br>College B–12 | DAYMAP OUR SCHOOL |
|----------------------------|-------------------|
|                            | STUDENT PORTAL    |
|                            | PARENT PORTAL     |

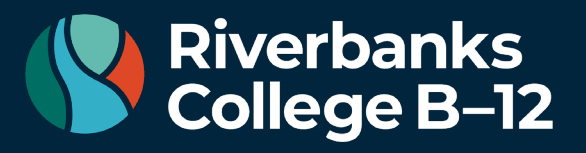

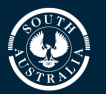

## Step 2:

If this is the first time signing in you will need to reset your password, this can be done by clicking on the **forgot password** option, which is circled in the image below.

| Riverbanks<br>College                                          |
|----------------------------------------------------------------|
| Riverbanks College B-12                                        |
| Parent Portal Staff and Students click here for Daymap         |
| Username                                                       |
| Password                                                       |
| Sign In<br>Forgot your password?<br>Can't access your account? |

## Step 3:

Entering details, once you click forgot password it will prompt you to enter your email that was recorded on the student's enrolment paperwork and the student code, the student code is your student's ID number. If your student does not know their number you can contact their teacher or student services who will be able to provide this detail (it is 6 digits long and will begin with 220XXX or 230XXX)

| emailed to you. | · · · · · · · · · · · · · · · · · · · |
|-----------------|---------------------------------------|
| Email           |                                       |
| Student<br>Code |                                       |
| F               | Reset Password                        |
|                 |                                       |
|                 |                                       |
|                 |                                       |
|                 |                                       |
|                 |                                       |
|                 |                                       |

Riverbanks College B-12 | 1 Harvest Boulevard, Angle Vale, South Australia 5117 E. dl.1913.info@schools.sa.edu.au | www.riverbankscollege.sa.edu.au

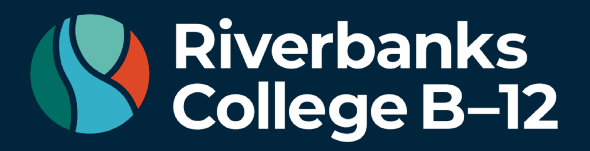

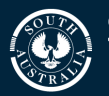

For families with multiple children enrolled, only enter the details for 1 child the others will automatically be linked.

You will then receive an email with your unique username and instructions to reset your password, once you've reset this you will have access to our Daymap portal. You will just need to return to the parent portal landing page (step 1) and enter your new unique username in the username section and your password in the password section.

If you are still unable to log in, please contact the school and ask to speak to ICT and they will be able to assist.

Daymap Connect URL: <a href="https://riverbankscollege.daymap.net/daymapConnect/">https://riverbankscollege.daymap.net/daymapConnect/</a>

Kind Regards Riverbanks College ICT.